# 行政院農業委員會漁業署

104 年度

「租用漁船從事水產資源海洋環境調查研究及漁業管理」 線上作業系統

一般操作說明手冊

# ★◎岗 松崗國際股份有限公司 中 華 民 國 1 0 4 年 8 月

## 一、 申請單位操作說明

聯絡地址

特殊符號)

密碼

帳號 (請使用英文或數字<sup>,</sup>並且不可有空白或

(長度至少8位(含)以上,且為英、數字混合,不可有空白或特殊符號)

# 甲、 帳號及密碼申請

| 相用源<br>研究及<br>FA COA        | 船從事水產資源海洋環境調查<br>漁業管理線上作業系統                                                                                                    |                                            |
|-----------------------------|----------------------------------------------------------------------------------------------------|--------------------------------------------|
| 申請單位登入許可單位登入                | 公告資訊                                                                                                    | 相關連結                                       |
| 帳號<br><br>密碼                | 2013 開班資訊:研究作業人員安全實務訓練相關問題請電洽07-<br>年12 8239615漁業訓練科,每班報名人數達30人以上即安排於隔週開<br>月11 班,每班訓練人數上限為60人。<br>日                                                                             | O 行政院員業委員會<br>court or Mancural Defaultion |
| 驗證碼                         | <ul> <li>2013 中華民國102年12月31日行政院農業委員會農授漁字第</li> <li>年12 1021327419A號令修正「租用漁船從事水產資源海洋環境調查研</li> <li>月31 究及漁業管理暫行措施」,名稱並修正為「租用漁船從事水產資源</li> <li>海洋環境調查研究及漁業管理措施」,並自即日生效。</li> </ul> |                                            |
| 8525<br>登入 申請帳號 5記密碼        | 作業程序說明                                                                                                    |                                            |
|                             |                                                                                                    |                                            |
| 學術機構/試驗研                    | 开究機構:需填寫系所、計畫主持人                                                                                                    | ,如無系所可填                                    |
| "無";公司行號<br><sup>帳號註冊</sup> | /其他:需填寫負責人                                                                                                    | ATT I LOL                                  |
| 單位名稱 請選擇或輸入單位全銜             | → 單位分類 學術機                                                                                                    | 構 ◆                                        |
| 系所                          | 計畫主持人                                                                                                    |                                            |
| 聯絡人姓名                       |                                                                                                    |                                            |
| 聯絡人電話                       | 電子信箱                                                                                                    |                                            |

確認密碼

送出

乙、登入系統

| 相用源<br>研究及<br>FA COA | 船從事水產資源海洋環境調查<br>漁業管理線上作業系統                                                                                                    |      |
|----------------------|----------------------------------------------------------------------------------------------------|------|
| 申請單位登入許可單位登入         | 公告資訊                                                                                                    | 相關連結 |
| <b>帳號</b><br>密碼      | 2013 開班資訊:研究作業人員安全實務訓練相關問題請電洽07-<br>年12 8239615漁業訓練科,每班報名人數達30人以上即安排於隔週開<br>月11 班,每班訓練人數上限為60人。<br>日                                                                             |      |
| 驗證碼                  | <ul> <li>2013 中華民國102年12月31日行政院農業委員會農授漁字第</li> <li>年12 1021327419A號令修正「租用漁船從事水產資源海洋環境調查研</li> <li>月31 究及漁業管理暫行措施」,名稱並修正為「租用漁船從事水產資源</li> <li>海洋環境調查研究及漁業管理措施」,並自即日生效。</li> </ul> |      |
| 8525<br>登入 申請帳號 忘記密碼 | 作業程序說明<br>2013年11月13日 由講單位和用漁船操作手冊                                                                                                    |      |

# 丙、 計畫申請

## i. 選擇申請項目

| 首頁   | 申請案件清單▼                                                                                      | 選擇申請項                      | 〔目(       | 特定演  | 魚業/如 | 吳樂漁  | 業 <sup>mage</sup> |
|------|----------------------------------------------------------------------------------------------|----------------------------|-----------|------|------|------|-------------------|
|      | 第14日<br>日田<br>日田<br>日田<br>日<br>田<br>田<br>田<br>田<br>田<br>田<br>田<br>田<br>田<br>田<br>田<br>田<br>田 | 漁船從事水產資源海洋現<br>及漁業管理線上作業系統 | 環境調查<br>充 |      |      |      | to tot A          |
| 特定漁船 | 皆申請清單                                                                                        |                            |           |      |      |      |                   |
| 序號計  | 畫名稱                                                                                          | 檢附文件編輯                     | 計畫主持人     | 申請日期 | 審核結果 | 核准文號 | 新增申請 ▼<br>列印申請書   |
| Ŀ−具  | ▶──貝 總共資料0省                                                                                  | <sup>族,</sup> 目前在第1頁 共0頁   |           |      |      |      |                   |

#### ii. 填寫申請資料

特定漁業申請表單

| 受理機關 | 基隆市政府                  | ] 請欠                  | ]選錯                   |
|------|------------------------|-----------------------|-----------------------|
| 申請書  | 項目                     | 說明                    | 備註                    |
|      | *計畫名稱及從<br>事項目         | 水質檢測                  |                       |
|      | 計畫主持人                  | 黄信嘉                   | 學術機構、試驗研究機關(構)<br>應填寫 |
|      | 目的事業主管機<br>關           | 環保局                   |                       |
|      | 委託單位                   | 海洋大學                  |                       |
|      | 調査海域範圍                 | 北部沿海                  | 司並協力比次                |
|      | 調査方法                   | 水質取樣調查                | <b>り</b> 新增多比食        |
| ſ    | *租用漁船<br>(船名及統一編<br>號) | ★新增<br>進福號,CTA-123456 | 租用多數渔船者,應一併提列         |
| l    |                        | 來福號,CTA-123458        | ×                     |
|      | *租用漁船期間                | 102年07月23日            |                       |
|      |                        | 全<br>102年09月30日       | 可新增多比資                |
| (    | * 進出漁港                 | <b>十</b> 新谱           |                       |

# iii. 上傳檢附文件

MHIXHL# 只接受.pdf,.doc,.tif,.zip 檔案

| 文件清冊 | 狀態       | 文件名稱                   | 文件上傳                                              | 缺件原因具名     |
|------|----------|------------------------|---------------------------------------------------|------------|
|      | <b>V</b> | 漁船租用契約                 | <ul><li>瀏覽… 契約.pdf</li><li>確定上牌</li></ul>         |            |
|      | 0        | 研究作業人員名冊               | 瀏覽…<br>確定上傳                                       | 無資料<br>.:: |
|      | 0        | 從事調查研究及協助作業人員之<br>資格文件 | 演覽···· 未選擇檔案。<br>確定上傳                             | 資料需填寫原因    |
|      | 0        | 核定計畫書、同意文件             | 瀏覽…<br>確定上傳                                       | 無資料:       |
|      | 0        | 政府機關委託、補助證明文件          | <ul><li>瀏覽…</li><li>未選擇檔案。</li><li>確定上傳</li></ul> | 無資料        |
|      | 0        | 其他                     | 瀏覽…<br>確定上博                                       | 無資料        |
|      |          |                        | 確認送出                                              | 出申請        |

#### iv. 申請確定

按下送出後,會提醒列印申請書,並函文受理機關提出申請。

| 文件清冊 | 狀態 文件名稱          | 文件上傳                 | 缺件原因具名       |
|------|------------------|----------------------|--------------|
|      | AM和用契約<br>注册租用契約 | 瀏覽····<br>翻定上牌       |              |
|      | 研究们<br>請至計畫清單頁列印 | 申請書,並請申諸機關另函文受理機關提   | 無資料          |
|      | ● 従事第<br>資格式     |                      | <b>淀</b> 無資料 |
|      | 校定計畫書、同意文件       | 瀏覽…<br>確定上傳          | 無資料          |
|      | 政府機關委託、補助證明文     | 件 瀏覽… 未選擇檔案。<br>確定上傳 | 無資料          |

#### v. 列印並函文至受理機關

| 租用漁船從事水產資源海洋環境調查<br>研究及漁業管理線上作業系統 |  |
|-----------------------------------|--|
|-----------------------------------|--|

特定漁業計畫列表

|     |      |     |           |             |      |           |      | 「新增申請・ |
|-----|------|-----|-----------|-------------|------|-----------|------|--------|
| 序號  | 計畫   | 名稱  | 檢附文件編輯    | 計畫主持人       | 申請日期 | 審核結果      | 核准文號 | 列印申請書  |
| 1   | 水質檢測 |     |           | 黄信嘉 102年07月 |      | 7月23日 未審核 |      |        |
| 上一頁 | 1    | 下一頁 | 總共資料1筆,目前 | 在第1頁 共1頁 -向 | 頁 跳轉 |           |      |        |

#### 租用漁船從事水產資源海洋環境調查研究及漁業管理申請書

受 文 者:基隆市政府

#### 主 旨:申請租用漁船出海從事下列事項,請惠予同意。

| 項目          | 說明                                       | 備註                           |
|-------------|------------------------------------------|------------------------------|
| 計畫名稱及從事項目   | 水質檢測<br>水產資源、海洋生態、海洋生物、海洋環境、海洋氣象等相關之調查研究 |                              |
| 計畫主持人       | 黄信嘉                                      | 公私立學校、公立<br>試驗研究機關<br>(構)應填寫 |
| 目的事業主管機關    | 環保局                                      |                              |
| まで 立ち なる こと | 2年2年1-1987                               |                              |

## 丁、 線上填報出海航次清冊

#### i. 選擇計畫

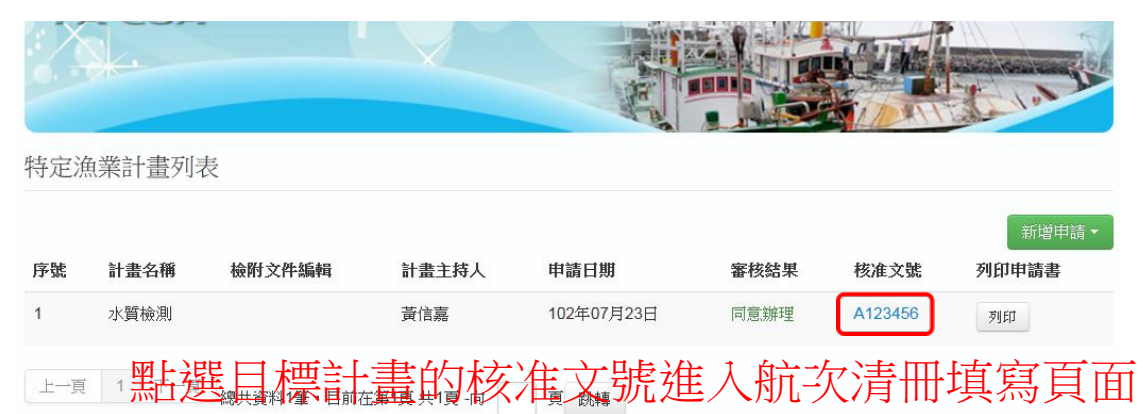

#### ii. 航次清册登錄

| 租用漁船航次清冊登錄       |            |   |         |                      |  |  |  |
|------------------|------------|---|---------|----------------------|--|--|--|
| 許可期間:102年07月23日~ | 102年09月30日 |   |         |                      |  |  |  |
| 航次清冊填寫 查看清冊      |            |   |         |                      |  |  |  |
| 漁船船名             | 來福號        | • | 統一編號    | CTA-123458           |  |  |  |
| 出港漁港             | 基隆市長潭里     | • | 出港日期及時間 | 102年07月24日 13 時 2 分  |  |  |  |
| 進港漁港             | 基隆市長潭里     | • | 進港日期及時間 | 102年07月24日 20 時 10 分 |  |  |  |
| 實際出海研究作業人數       | 5          |   | 查填日期    | 102年07月23日           |  |  |  |

送出

填寫完畢點選送出,送出後即不得編修,除非退回。

# iii. 查看已填報清冊

| 租用                                                           | 漁船航      | 次清冊      | 登錄         |            |                     |            |                     |            |                           |          |
|--------------------------------------------------------------|----------|----------|------------|------------|---------------------|------------|---------------------|------------|---------------------------|----------|
| <sup>許可期間:102年07月23日~102年09月30日</sup><br>航灾清冊頃第 查看已填報清冊 未經審核 |          |          |            |            |                     |            |                     | 昏核         |                           |          |
| # 序<br>號                                                     | 申請單<br>位 | 漁船船<br>名 | 漁船統一編<br>號 | 進港漁港       | 進港時間                | 出港漁港       | 出港時間                | 研究作業人<br>數 | 核准日期及文<br>號               | 審核結<br>果 |
| 1                                                            | 海洋大<br>學 | 來福號      | CTA-123458 | 基隆市長潭<br>里 | 102年07月24日<br>08:10 | 基隆市長潭<br>里 | 102年07月24日<br>01:02 | 5          | A123456<br>102年07月23<br>日 |          |

## iv. 審核結果狀態說明

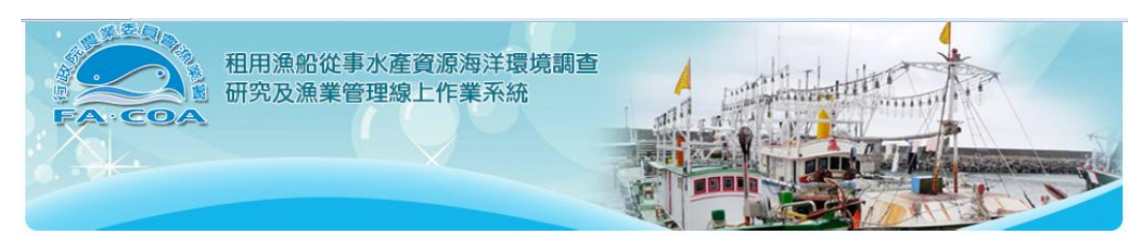

#### 租用漁船航次清冊登錄

| 許可期間    | : <mark>10</mark> 2年( | 07月23日~  | ~ 102年09月30 | 日          |                     |            |                     |            |                           |             |
|---------|-----------------------|----------|-------------|------------|---------------------|------------|---------------------|------------|---------------------------|-------------|
| 航次清     | 冊填寫                   | 查看清冊     | ŧ           |            |                     |            |                     |            | 審核無                       | <b></b> 熙 誤 |
| #序號     | 申請單<br>位              | 漁船船<br>名 | 漁船統一編<br>號  | 進港漁港       | 進港時間                | 出港漁港       | 出港時間                | 研究作業人<br>數 | 核准日期及文<br>號               | 審核結<br>果    |
| 1       | 海洋大<br>學              | 來福號      | CTA-123458  | 基隆市長潭<br>里 | 102年07月24日<br>08:10 | 基隆市長潭<br>里 | 102年07月24日<br>01:02 | 5          | A123456<br>102年07月23<br>日 | 無誤          |
| 2<br>編輯 | 海洋大<br>學              | 進福號      | CTA-123456  | 基隆市長潭<br>里 | 102年07月31日<br>03:02 | 基隆市外木<br>山 | 102年07月24日<br>02:02 | 3          | A123456<br>102年07月23<br>日 | 有誤          |
| 編       | 輯                     | 多正       | 後再          | 送出         |                     |            |                     |            | 退回补                       | 甫正          |